## 【LNE6アップデートの手順】

1)LNE6WEBからのダウンロードサービスをするには、まずユーザー登録をする必要があります。

2)次にLNE6 DOWNLOADサイトからアップデート用ソフトウェアLNE6 MONKEYをダウンロードします。

3) LNE6 MONKEYをコンピュータヘインストールします。

4) LNE6WEBより、USBドライバをダウンロードします。

5) USBドライバをインストールします。

6)アップデー H作業を行う。

【ユーザー登録をする。】

STEP 1

www.line6.comへアクセスし、図のSGN UPボタンを押し、登録画面を表示させる。

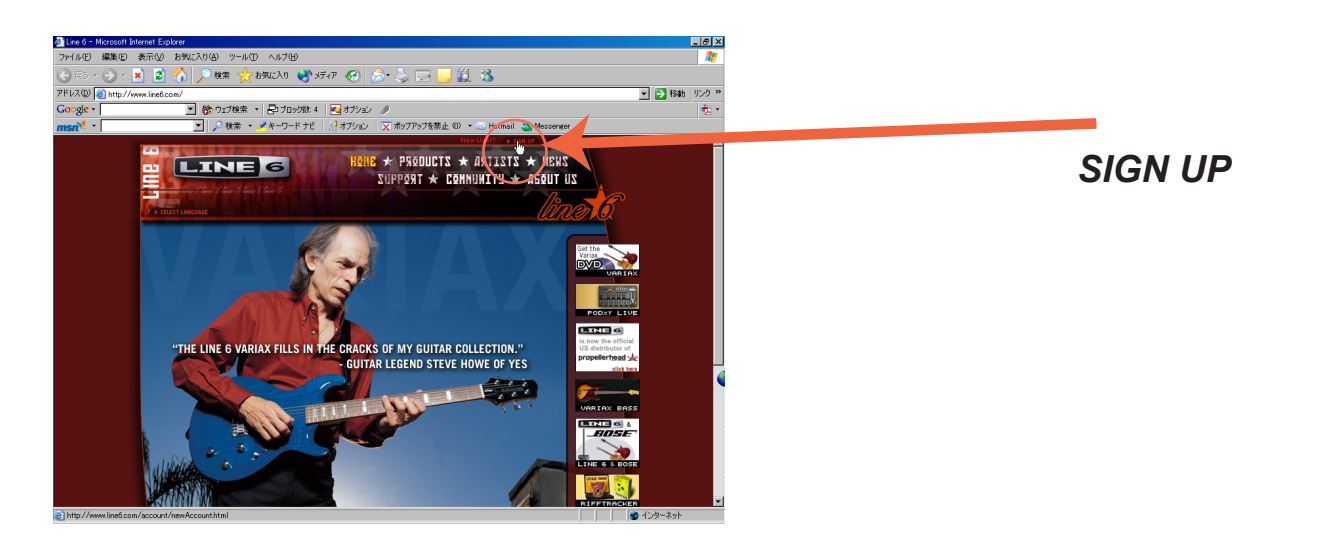

## 【登録画面記入内容】

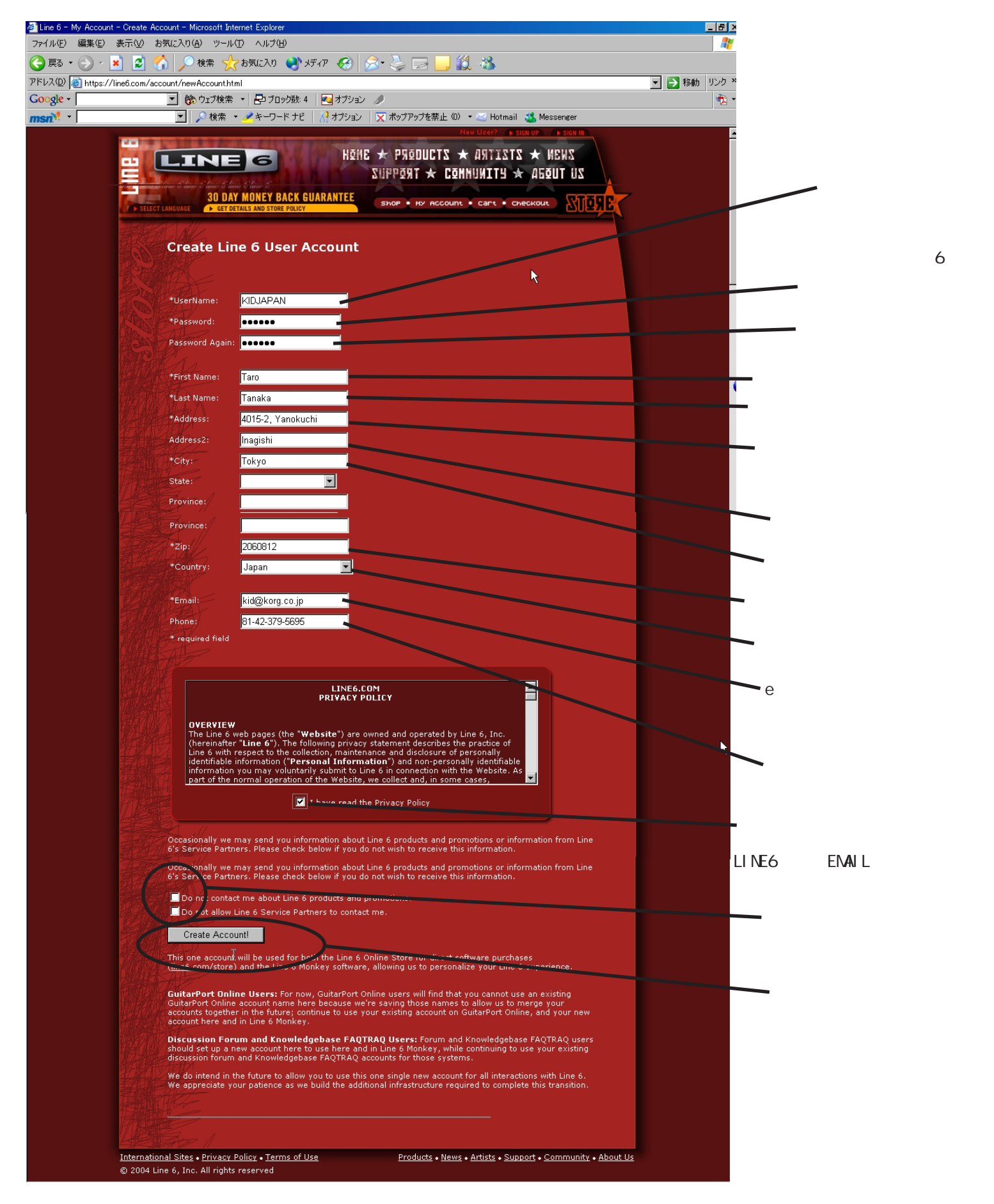

## 登録が完了した確認画面が表示されます。

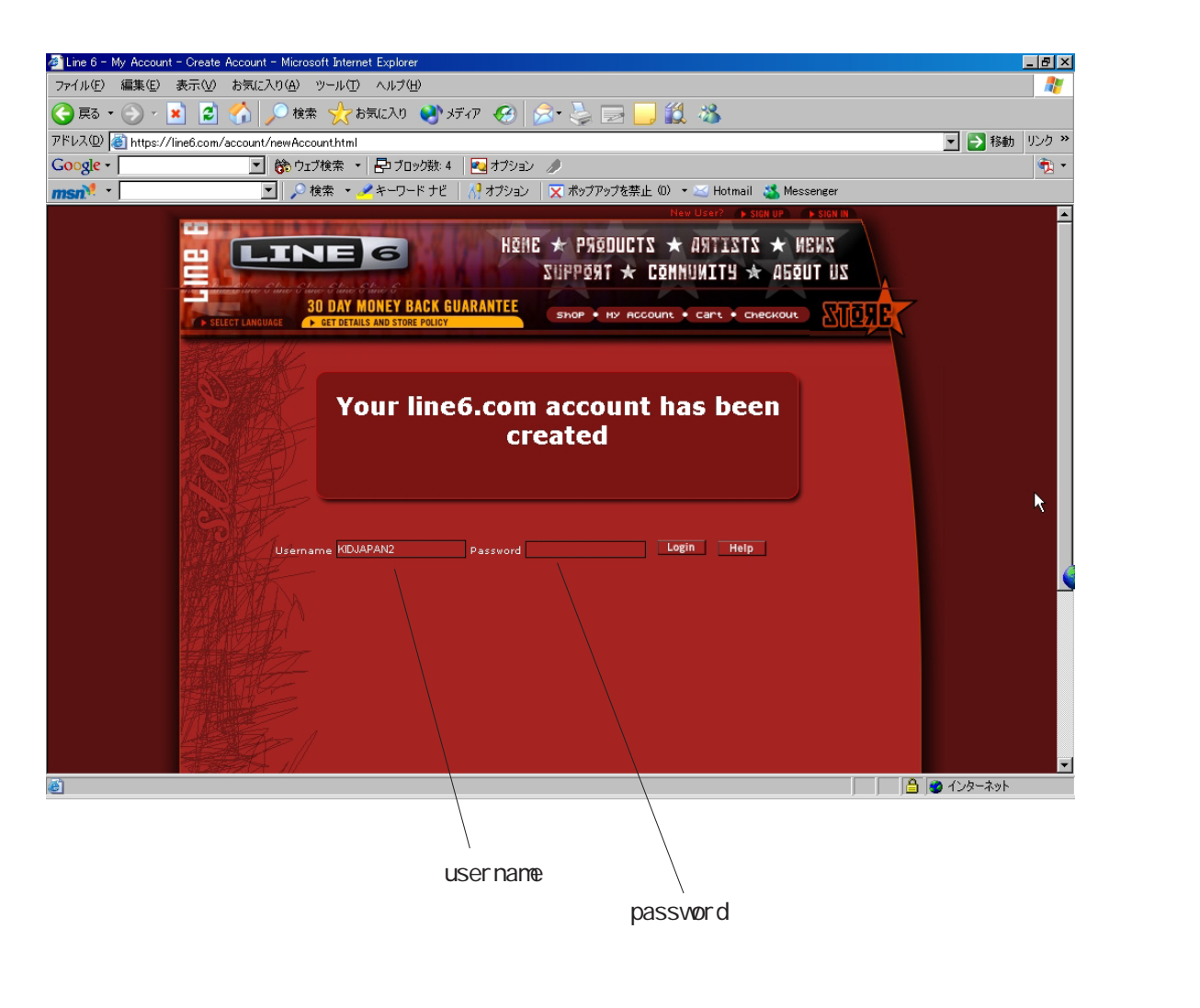